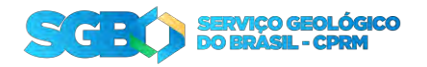

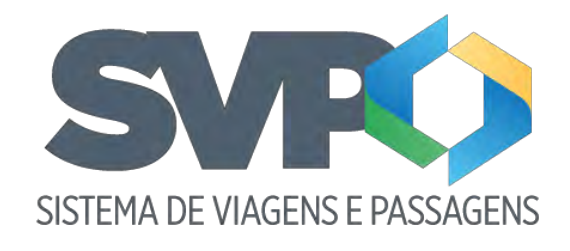

Tutorial

Solicitante

1. Apresentação

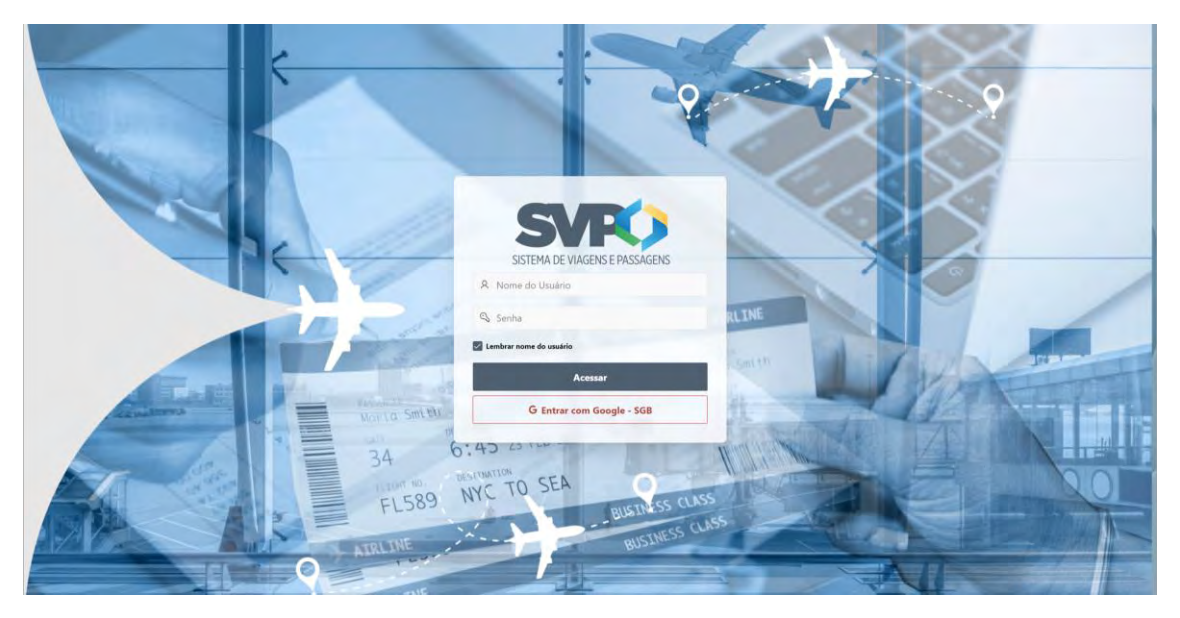

Bem-Vindo ao tutorial do sistema de viagens e passagem SVP.

Para entrar no sistema para criar a sua solicitação de viagem, o solicitante deve entrar com as credenciais do Google, clicando no botão vermelho "Entrar com Google – SGB" e autorizando o login. Em seguida será encaminhado para a "Home" do sistema.

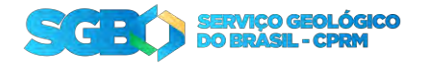

# 2. Fases da solicitação

O Processo de uma solicitação segue as seguintes fases:

- Enviada: Quando a solicitação é criada;
- Aprovada pelo chefe: Quando a chefia aprova a sua solicitação;
- Aprovada pelo chefe (ESPECIAL): Quando a solicitação é feita para uma viagem em menos de 7 dias (Urgente). Após a aprovação, é encaminhada para a diretoria;
- Aprovada pelo diretor: Aprovação da solicitação Urgente após aprovada pela chefia;
- Reservada: Quando a SEVIPA faz as reservas da sua solicitação;
- Despesas adiantadas: É feita o adiantamento das despesas pela DECOF;
- Contas prestadas: Após a viagem deve ser feito a prestação de contas na sua solicitação;
- Pendente de recolhimento de GRU: Quando houver restituição, será emitida uma GRU que ficará disponível na parte de Download na tela de solicitação. Após o pagamento da GRU, deve notificar o DECOF que a GRU foi paga para que seja concluído o processo;
- GRU pago: Ao clicar no botão "Avisar pagamento GRU". O status da solicitação é alterada e o DECOF poderá concluir o processo;
- Concluído: Em caso de reembolso ou a GRU foi paga, DECOF altera o status da solicitação para finalizar o processo;
- Devolvida: Quando houver algum erro detectado na solicitação, ela poderá ser devolvida para ser criado uma nova solicitação;

# International de contras Reversión de contras Reversión de contras Reversión de contras Reversión de contras Reversión de contras Reversión de contras

# 3. Home

O Solicitante terá acesso as seguintes telas:

- Solicitações: Onde é listado todas as solicitações para o usuário;
- Novas Solicitações: Onde pode ser feito a nova solicitação de viagem;

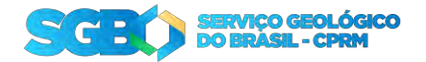

- Prestação de contas: Área do sistema onde é feita a prestação de conta da sua solicitação;
- Visualizar prestação de contas: Visualização rápida da solicitação;
- RAC: Acesso ao documento RAC das viagens;

# 4. Nova Solicitação

Para criar uma nova solicitação deve preencher um conjunto de 5 formulários.

### 4.1. Dados do Solicitante

Em dados do solicitante, virá preenchido com os seus dados. Confira os dados e em caso de dúvida entre em contato com DERHU, caso esteja tudo correto, clique em "Próximo".

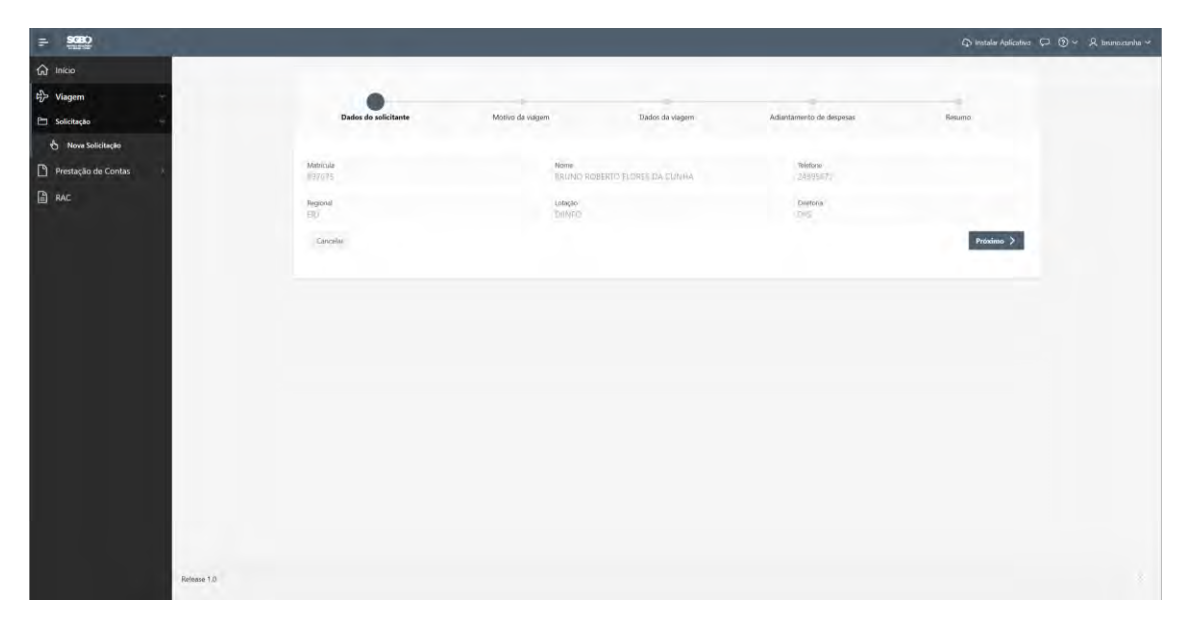

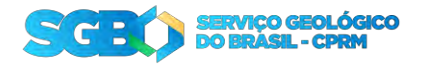

# 4.2. Motivo da Viagem

Em "Motivo da viagem" deve ser preenchido com a justificativa explicando "Porque" necessita fazer essa viagem. Preencha e clique em "Próximo".

| = SCEO              |                      |                  |                 |                          | 🗘 installer Aplicatives 💭 💮 🗸 ionumouste | ha 🛩 |
|---------------------|----------------------|------------------|-----------------|--------------------------|------------------------------------------|------|
| 🕼 Inicio            |                      |                  |                 |                          |                                          |      |
| ∯> Viagem           | 0                    |                  |                 |                          |                                          |      |
| Prestação de Contas | Dades do solicitante | Motivo da viagem | Dados da viagem | Adiantamento de despesas | Kesumo                                   |      |
| RAC                 |                      |                  |                 |                          |                                          |      |
|                     | Justificativa        |                  |                 |                          |                                          |      |
|                     |                      |                  |                 |                          |                                          |      |
|                     | C. Cancel            |                  |                 |                          | Provine >                                |      |
|                     |                      |                  |                 |                          |                                          |      |
|                     |                      |                  |                 |                          |                                          |      |
|                     |                      |                  |                 |                          |                                          |      |
|                     |                      |                  |                 |                          |                                          |      |
|                     |                      |                  |                 |                          |                                          |      |
|                     |                      |                  |                 |                          |                                          |      |
|                     |                      |                  |                 |                          |                                          |      |
|                     |                      |                  |                 |                          |                                          |      |
|                     |                      |                  |                 |                          |                                          |      |
|                     |                      |                  |                 |                          |                                          |      |
|                     |                      |                  |                 |                          |                                          |      |
|                     |                      |                  |                 |                          |                                          |      |
| Refeature 1.D       |                      |                  |                 |                          |                                          |      |
|                     |                      |                  |                 |                          |                                          |      |

# 4.3. Dados da viagem

Em dados da viagem, deve ser informado o roteiro da sua viagem.

| and the second second se |                                        |                                                 | 🖓 instalar Aplicativo 💭 🌘  |
|----------------------------------------------------------------------------------------------------|----------------------------------------|-------------------------------------------------|----------------------------|
|                                                                                                    |                                        |                                                 |                            |
| i de la compañía de la compañía de la compañía de la compañía de la compañía de la compañía de la compañía de l                                                                                                    | 0 0                                    | •                                               |                            |
| ão de Contas                                                                                                    | Dados do solicitante Motivo da viagem  | Dados da viagem Adiantamento de despesas        | Resumo                     |
|                                                                                                    | Dados da viagem                        |                                                 |                            |
|                                                                                                    |                                        |                                                 |                            |
|                                                                                                    | tda e Volta 50 Ida                     | Adreo Veicalo Oficial                           |                            |
|                                                                                                    | Saindo de:                             | Y Chegando em:                                  | ~                          |
|                                                                                                    | 💬 Clima Tempo 🛱                        |                                                 |                            |
|                                                                                                    | Date e licea de partida<br>dd/mm/asaa: | Data e hura de chegada<br>did/mm/aaaa:          |                            |
|                                                                                                    | Hotel ?                                | Bagapern extra ?                                |                            |
|                                                                                                    | Data de check-in<br>dd/mm/aaaa         | Data do Check-out<br>dd/mm/aaaa                 |                            |
|                                                                                                    | Cusentidade de bagagem estra<br>O      | Pesio total da bagagem witta ( em KG) )<br>0,00 |                            |
|                                                                                                    | Informação Complementar                |                                                 |                            |
|                                                                                                    |                                        |                                                 |                            |
|                                                                                                    | Cálculo de Diárias                     |                                                 |                            |
|                                                                                                    | Vagen<br>Administrativo                |                                                 |                            |
|                                                                                                    | Tipo de Dána (Administrativo)          |                                                 |                            |
|                                                                                                    | Data e Hora iniciais<br>dd/mm/aaaa     | Data e Hora Finais<br>dd/mm/aasa                | -                          |
|                                                                                                    | Diárias (Administrativo)               |                                                 |                            |
|                                                                                                    | Valor Total (Administrativo)           |                                                 |                            |
|                                                                                                    |                                        |                                                 |                            |
|                                                                                                    | Sequência cronológica do(s) trecho(s)  |                                                 |                            |
|                                                                                                    | Nenham trecho da viagem foi induido.   |                                                 |                            |
|                                                                                                    | < Cancelar                             |                                                 | Adicionar trecho Próximo > |
|                                                                                                    |                                        |                                                 |                            |

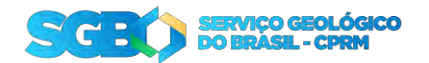

- Tipo Passagem: você pode adicionar um trecho de "ida e volta" ou adicionar um ou vários trechos "Só ida";
- Tipo Transporte: O trecho que será adicionado poderá ser por "Avião" ou "Veículo Oficial";
- Saindo de: Informe o aeroporto que deseja partir ou a cidade de partida em caso de "Veículo Oficial";
- Chegando em: Informe o aeroporto que deseja desembarcar ou a cidade de destino em caso de "Veículo Oficial";
- Data e hora de partida: Informe a data e hora de partida;
- Data e hora de chegada: Informe a data e hora de chegada;
- "Hotel ?": A opção de hotel vem desmarcada por padrão, caso necessite de hospedagem, habilite o botão e escolha as datas de Check-in e Check-out;
- "Bagagem extra ?": A opção de bagagem vem desmarcada por padrão, caso necessite, habilite o botão e informe quantas bagagens extra irá levar e o peso total delas;
- Informação complementar: Caso tenha alguma observação a fazer para este trecho, é só preencher;
- **Calculo de diárias Administrativas**: É preciso informar com cuidado as informações a seguir:
  - Viagem: Escolha o tipo dessa viagem: Será uma viagem administrativa;
  - Tipo da diária: Selecione com cuidado o tipo da diária mais compatível com a sua viagem.
  - "Data e Hora Iniciais" e "Data e Hora Finais": é o período que a viagem vai ocorrer, ela é obrigatória para o cálculo das diárias;
- Calculo de diárias Campo: É preciso informar com cuidado as informações a seguir:
  - Viagem: Escolha o tipo dessa viagem: Será uma viagem de campo;
  - Condição de desconforto: Selecione o tipo de desconforto que terá nessa viagem de campo;
  - Condição de penosidade: Selecione onde será feita esse trabalho de campo;
  - "Data e Hora Iniciais" e "Data e Hora Finais": é o período que a viagem vai ocorrer, ela é obrigatória para o cálculo das diárias;
- **Calculo de diárias:** Com as informações preenchidas, o sistema poderá calcular os valores da sua diária automaticamente;

Após o cálculo de diárias preenchido corretamente e calculado os valores, clique em "Adicionar trecho";

Com os dados de viagem informados corretamente, clique em "Próximo" para continuar com a solicitação;

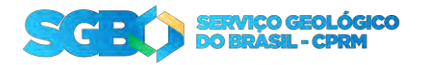

# 4.4. Adiantamento de despesas

Informe um adiantamento prévio de quanto deve gastar em transporte nessa viagem. Caso a viagem possua trecho (s) de campo, poderá informar também o valor de Hospedagem para campo. Após o preenchimento clique em "Próximo".

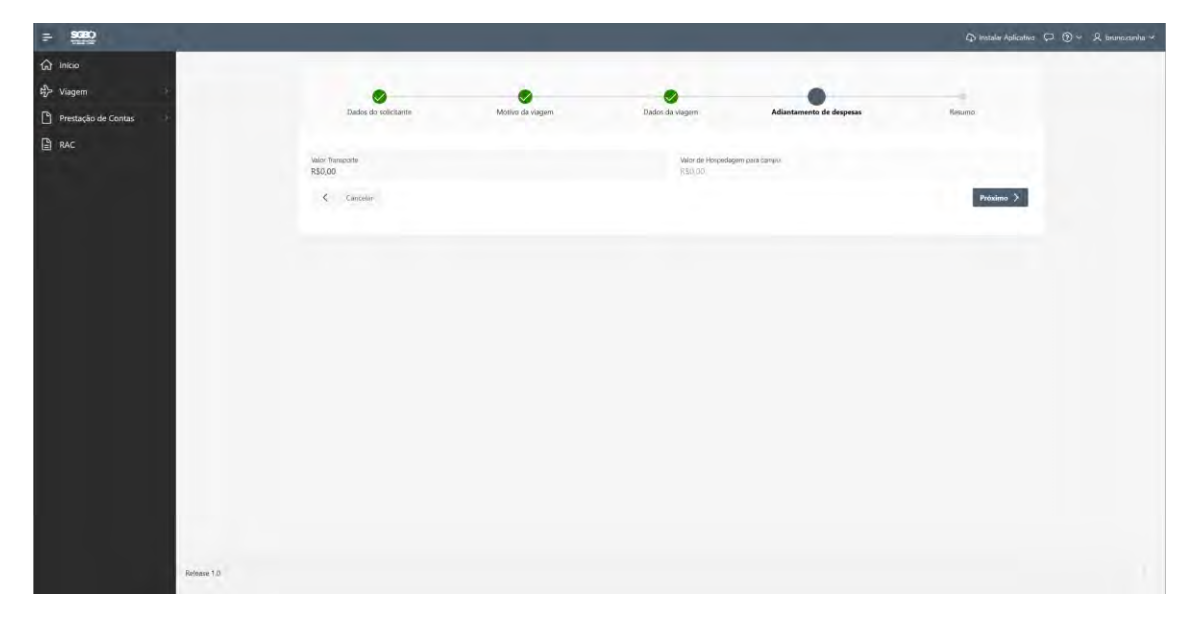

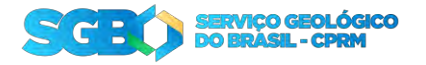

### 4.5. Resumo

Revise todos os dados da solicitação. Em caso de correção, poderá voltar a tela e efetuar a correção.

Poderá também informar qual "Centro de custo" e "PTRES" essa viagem irá custear e caso já tenha conhecimento de qual Unidade Orçamentária que irá dar continuidade ao processo, você pode informar também. Para concluir clique em "Criar solicitação".

|                     |                                                              |                                     |                                       |                                                  | (D) irestalar                      | Aplicativo 💭 🛞 ~ 🞗 bruno.cumho |
|---------------------|--------------------------------------------------------------|-------------------------------------|---------------------------------------|--------------------------------------------------|------------------------------------|--------------------------------|
| බ Inicio            |                                                              |                                     |                                       |                                                  |                                    |                                |
| ස්ථු- Viagem        | 0                                                            | 0                                   |                                       | 0                                                |                                    |                                |
| Prestação de Contas | Dados do solicitante                                         | Motivo da viagent                   | Dados da viagens                      | Adiantamento de despesas                         | Resumo                             |                                |
| RAC .               |                                                              |                                     |                                       |                                                  |                                    |                                |
|                     | Solicitante                                                  |                                     |                                       |                                                  |                                    |                                |
|                     | Militirua<br>997675                                          |                                     |                                       |                                                  |                                    |                                |
|                     | Nome<br>BRUNG ROBERTE FLORES DA L'UNMA                       |                                     |                                       |                                                  |                                    |                                |
|                     | Tetelone<br>24995672                                         |                                     | Departamiento<br>ICIENTI              |                                                  |                                    |                                |
|                     | rotação<br>ERJ                                               |                                     | Diretoria<br>Disc                     |                                                  |                                    |                                |
|                     | Motivo da viagem                                             |                                     |                                       |                                                  |                                    |                                |
|                     | Autoficativa<br>Vivina territora via SUSETCARE Portes Vivina |                                     |                                       |                                                  |                                    |                                |
|                     | Trechos da viagem                                            |                                     |                                       |                                                  |                                    |                                |
|                     | Diaria Passagem Dista                                        | Data Hotal<br>Destino Hotal Checkin | Hotel<br>Checkourt Transporte Partida | Desilino Descontorto Bagage                      | Extra Extra<br>m (Quantidade) (Xg) | infore<br>Comp                 |
|                     | Administrativo Usita 09.32                                   | 01/02/2025<br>09:33 Sim 24/02/2025  | 03/03/2025 Alemo Sentos<br>Domont     | Aeroporto<br>Governador Sim<br>Jorge<br>Terueita | 2 7,95                             | Viage<br>para 5<br>Porto       |
|                     | -                                                            |                                     |                                       |                                                  |                                    |                                |
|                     | Adiantamento de despesas                                     |                                     |                                       |                                                  |                                    |                                |
|                     | Tunnets                                                      |                                     |                                       |                                                  |                                    |                                |
|                     | R\$15/100                                                    |                                     | Hospedagem                            |                                                  |                                    |                                |
|                     | Projeto / PTRES                                              |                                     |                                       |                                                  |                                    |                                |
|                     | Centro de custo / Projeto                                    |                                     |                                       |                                                  |                                    |                                |
|                     | PTRES / Linha de Atuação                                     |                                     |                                       |                                                  |                                    | *                              |
|                     | Unidade Orçamentária                                         |                                     |                                       |                                                  |                                    |                                |
|                     | Unidade Orcamentaria                                         |                                     |                                       |                                                  |                                    | *                              |
|                     | K. Cannalar                                                  |                                     |                                       |                                                  | Criar solid                        | lação                          |
|                     |                                                              |                                     |                                       |                                                  |                                    |                                |
| Notesco 1.0         |                                                              |                                     |                                       |                                                  |                                    |                                |

Feito isso, sua solicitação foi criada e encaminhada para a aprovação da chefia, em caso de urgência após a chefia será encaminhada para aprovação do diretor, deve aguardar a aprovação para continuar com o processo. Caso a solicitação não for aprovada, ela será devolvida.

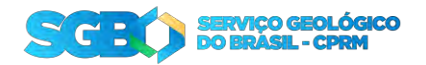

# 4. Solicitação

Na tela de "Solicitações" serão listadas todas as suas solicitações e informando o seu status atual. Enquanto ela não for aprovada, você ainda pode fazer algumas alterações ou até cancelar a própria solicitação. Após a aprovação, a solicitação só poderá ser visualizada.

| = <u>9080</u>                                                                                       |                                                                                                    |           |                                                                                                    |           | 🗘 linnikir Aplantiva 💭                                                                                                    | ⊙ - R imanicanna v             |
|----------------------------------------------------------------------------------------------------|----------------------------------------------------------------------------------------------------|-----------|----------------------------------------------------------------------------------------------------|-----------|----------------------------------------------------------------------------------------------------|--------------------------------|
| (값 Inicio<br>뷰)> Viagem                                                                             | Solicitações                                                                                                    |           |                                                                                                    |           |                                                                                                    |                                |
| <ul> <li>Selicitação</li> <li>Nova Solicitação</li> <li>Prestação de Contas</li> <li>RAC</li> </ul> | 2301<br>Pagena hadelle<br>Malicaeles Majoi Gosterio Roses da Calena<br>Calegore: Balor Roses da Calena<br>Calegore: Balor Roses da Calena | Breiada - | 2281<br>Vitagene a fusionia:<br>Geologiane BRAND BOBBITO FLOMES Da CURHA<br>Geologiane BRAND FLOMES Da CURHA<br>Statusture:         | Cancluido | 2252<br>Digens I subsite<br>Balansee HUIDO ROBERTO RUDAS DA CUMA<br>Condeguer HUIDO ROBERTO RUDAS DA CUMA<br>CONDEguer HUIDO ROBERTO RUDAS DA CUMA | (i) Nova Solicitação Canchador |
|                                                                                                    | 2261<br>Progres 1 facilities<br>Solicitate: IRENO SOSIETO ILORIS DA CUMHA<br>Cualo por IRENO SOSIETO ILORIS DA CUMHA                      | Combaide  | 2241<br>Viegen a Swallie<br>Viegen a Swallie<br>Solitante MEUHO ROBERTO FLORES DA CARHA<br>Civido por BRUNO ROBERTO FLORES DA CUNHA | Concluido | 2221<br>Vagmin a Talashid<br>Selotanes BAUNO POREITO FLORES DA CURHA<br>Cisies por BIUNO ADERITO FLORES DA CURHA                                   | Cancluda                       |
|                                                                                                    | (8) Wanaliae                                                                                                    |           | - 987 Wasselline                                                                                                    |           | 20 Vinadiat                                                                                                    |                                |
|                                                                                                    | 2201<br>Viagem a Trabalho<br>Solocamie: BRUNO ROBERTO FLORES DA CUNHA<br>Citado por: BRUNO ROBERTO FLORES DA CUNHA                        | Enviada   | 2161<br>Viegem a Tabalhis<br>Solitone BRUNO ROBERTO FLORES DA CUMHA<br>Crudo per: BRUNO ROBERTO FLORES DA CUMHA                     | Enviada   | 2165<br>Vagrm 4 Taskahni<br>Sinishinte MAUDICO LOUREINO RAMOS<br>Criado po: BRUNO ROBERTO FLORES DA CUNHÁ                                          | Enviade                        |
|                                                                                                    | 10% fadine                                                                                                    |           | (f) taktor                                                                                                    |           | Ef faliar                                                                                                    |                                |

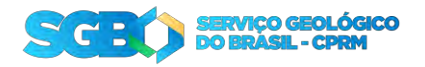

# 4.1. Editar / Visualizar solicitação

| - <b>90802</b>      |                                                                                                    |                        | 🗘 instalar Apiration | 🖓 🕑 v 🥂 Branazainna v   |
|---------------------|----------------------------------------------------------------------------------------------------|------------------------|----------------------|-------------------------|
| Co Inicio           | Sources                                                                                                    |                        |                      |                         |
| Solicitação         |                                                                                                    |                        |                      |                         |
| 🖞 Nova Solicitação  | Solicitação                                                                                                    |                        |                      |                         |
| Prestação de Contas | Munankao<br>2007                                                                                                    |                        |                      |                         |
|                     | Néver do Calemador - Indexe Tola Calemana -                                                                                                    |                        |                      |                         |
|                     | Fine And<br>Proceeding                                                                                                    |                        |                      |                         |
|                     | an electron of the second second second second second second second second second second second second second s                                                                                                    |                        |                      |                         |
|                     | Solicitante da Viagem                                                                                                    |                        |                      |                         |
|                     | Materia and Antonio and Antonio and |                        |                      |                         |
|                     | Name<br>Ref: 0.07 FORMATTY TO SALE FOR A DUBLICA -                                                                                                    |                        |                      |                         |
|                     | Teleforer                                                                                                    |                        |                      |                         |
|                     | Etaple Dividensity,<br>Et/ Dividensity,                                                                                                    | (Deeddorine<br>1960)   |                      |                         |
|                     |                                                                                                    |                        |                      |                         |
|                     | Motivo da Viagem<br>Justificativa<br>Vilita tecnica na SUBTIC de Porto Velto                                                                                                    |                        |                      | E Editor                |
|                     | Panditsaina tana kuton di putan au ya na yana                                                                                                    |                        |                      | नुभा                    |
|                     | Tipe de Date Check-                                                                                                    |                        | Quantidade           | Peeo                    |
|                     | Visione Pessagene Date Saida Data Chegada Hotel in out Damporte Saida Chegada<br>Menamentaria<br>Manamentaria<br>Manamentaria                                                                                                    | porte Governador Jonge | Dagayam              | Bagagem Desconforte     |
|                     | elementican Aldry 3FD OEL zur telatron, namuno unun Destois Beiter                                                                                                    |                        |                      | Total (                 |
|                     | - Antonio and                                                                                                    |                        |                      |                         |
|                     | Adiantamento de despesas                                                                                                    |                        |                      |                         |
|                     | Hospedagem                                                                                                    |                        |                      |                         |
|                     | Thread the R\$150,000                                                                                                    |                        |                      |                         |
|                     |                                                                                                    |                        |                      | C Atualizar Valores     |
|                     | Projeto / SAE                                                                                                    |                        |                      |                         |
|                     | Kenne de sade i (highe '                                                                                                    |                        |                      |                         |
|                     | 4686043 - Levantamentos Aerospotikios EM/MAG/GAMA em Golás e Río Maicuru (PA) Pter / Unin destantic                                                                                                    |                        |                      |                         |
|                     | Implementação de Programas, Planos e Ações pars Melhonà da Qualidade Ambiental Drbama                                                                                                    |                        |                      | -                       |
|                     | SĄE                                                                                                    |                        |                      |                         |
|                     |                                                                                                    |                        |                      | C Atualizar informações |
|                     | Unidade Orçamentária                                                                                                    |                        |                      |                         |
|                     | Undersk (Statemetaus                                                                                                    |                        |                      |                         |
|                     | Called a second                                                                                                    |                        |                      |                         |
|                     | Downloads Disponiveis                                                                                                    |                        |                      |                         |
|                     | Voucher                                                                                                    |                        |                      |                         |
|                     | and the second second second second second second second second second second second second second second second                                                                                                    |                        |                      |                         |
|                     | Ordem bancària ( Adiantamento de despesas )                                                                                                    |                        |                      |                         |
|                     | Ordem Bancária ( Reembolso )                                                                                                    |                        |                      |                         |
|                     |                                                                                                    |                        |                      |                         |
|                     | GRU                                                                                                    |                        |                      |                         |
|                     |                                                                                                    |                        |                      |                         |
|                     | Andonanto da salizitaria                                                                                                    |                        |                      |                         |
|                     | Andamento da solicitação                                                                                                    |                        |                      |                         |
|                     | Data         Fase         Autorization         Observação           1 (nº 2015)         Essuivo Routestro 1 (Lones DA Cubito)         Essuivo Routestro 1 (Lones DA Cubito)                                                                                                    |                        |                      |                         |
|                     | 14                                                                                                    |                        |                      |                         |
|                     | Civita                                                                                                    |                        |                      | 🗑 Cancelar Solicitação  |
|                     |                                                                                                    |                        |                      |                         |
|                     | Norma 1.0                                                                                                    |                        |                      | -                       |

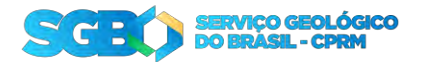

Aqui você tem a descrição da sua solicitação. Enquanto ela não estiver aprovada, você pode atualizar alguns dados adiantamento de despesas, Projeto e PTRES e caso já possua o número da SAE também pode informar.

Em "Downloads disponíveis" será disponibilizado os arquivos para sua solicitação.

- Voucher da reserva;
- Ordem bancária do adiantamento de despesas;
- Ordem bancária de reembolso;
- GRU para restituição;

| Downloads Disponiveis          |              |  |  |
|--------------------------------|--------------|--|--|
| Voucher                        |              |  |  |
| Arquivo Downinad               |              |  |  |
| Voucher Fazer Download         |              |  |  |
| 1-1                            |              |  |  |
| Ordem bancária ( Adiantamento  | e despesas ) |  |  |
| Arquivo Download               |              |  |  |
| Ordem bancaria Finzer Download |              |  |  |
| 1+1                            |              |  |  |
| Ordem Bancária ( Reembolso )   |              |  |  |
|                                |              |  |  |
| GRU                            |              |  |  |
|                                |              |  |  |
|                                |              |  |  |

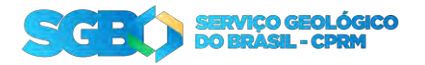

5. Prestação de contas

| ÷ 5380                 | - North                                                    |     |                    |                                           |                                                  |                                                                                                    |                      | (D) instalar                              | Aplicativa 🖓 🛞 🗸 | A brunazarina v     |
|------------------------|------------------------------------------------------------|-----|--------------------|-------------------------------------------|--------------------------------------------------|----------------------------------------------------------------------------------------------------|----------------------|-------------------------------------------|------------------|---------------------|
| බ Inicio<br>චීං Viagem | Prestar Contas                                             |     |                    |                                           |                                                  |                                                                                                    |                      |                                           |                  |                     |
| D metação sé Conta     | Solicitação                                                |     |                    |                                           |                                                  |                                                                                                    |                      |                                           |                  |                     |
|                        | Nummedia<br>2301                                           |     |                    |                                           |                                                  |                                                                                                    |                      |                                           |                  |                     |
|                        | Silunçan<br>A prestar contas                               |     |                    |                                           |                                                  |                                                                                                    |                      |                                           |                  |                     |
|                        | Solicitante                                                |     |                    |                                           |                                                  |                                                                                                    |                      |                                           |                  |                     |
|                        | Nome<br>BRUNG ROBERTO FLORES DA CUNHA                      |     |                    |                                           | Mericula<br>897675                               |                                                                                                    | TilwYoni<br>24995672 |                                           |                  |                     |
|                        | Lotação<br>ERJ                                             |     |                    |                                           | Regional<br>DEINF                                |                                                                                                    | Distoria<br>DIG      |                                           |                  |                     |
|                        | Dados da viagem realizada                                  |     |                    |                                           |                                                  |                                                                                                    |                      |                                           |                  |                     |
|                        | Deta ida Solittiado<br>28/02/2025 /09/32                   |     |                    | Bath With Solidingan<br>BA/RA/2021 (2) 32 |                                                  | Data Ma Maserva $\label{eq:constraint} \begin{split} \mathcal{L}\ell/(k\lambda)/(k\lambda) & \leq 0.25  0.01 \ \lambda_1 \end{split}$ |                      | East) Votis Roserva.<br>1087/0022/009.112 |                  |                     |
|                        | Duinnisade de Diaries<br>75                                |     |                    |                                           |                                                  | Vace Diales (Adventition)                                                                                                    |                      |                                           |                  |                     |
|                        | Valor Transporte<br>PE150200<br>Data/Horst de seda de tasa |     |                    |                                           | Valor Hospedagem<br>Dets/Hora de clegada em tasa |                                                                                                    | PSB(00               |                                           |                  |                     |
|                        | 24/02/2025 09:32                                           |     |                    |                                           | 03/03/2025 09:33                                 |                                                                                                    | npo de Misco         |                                           |                  |                     |
|                        | Q.*                                                        | tr. | Aqûes ~            |                                           |                                                  |                                                                                                    |                      |                                           | 10               | Incluir Nota Fiscal |
|                        |                                                            |     |                    |                                           | -feet                                            | nemi netis (lecul pidastivita)                                                                                                    |                      |                                           |                  |                     |
|                        | Q.+                                                        | 6.  | doorn H<br>Arquivo |                                           |                                                  |                                                                                                    | Ordem                | Bancalia                                  |                  |                     |
|                        |                                                            |     | Express_1.pd       | IK .                                      |                                                  |                                                                                                    | 6                    | đ                                         |                  |                     |
|                        | < Welter                                                   |     |                    |                                           |                                                  |                                                                                                    |                      |                                           |                  |                     |
|                        |                                                            |     |                    |                                           |                                                  |                                                                                                    |                      |                                           |                  |                     |
|                        | Relaise 1.0                                                |     |                    |                                           |                                                  |                                                                                                    |                      |                                           |                  |                     |

Em prestação de contas, deve conferir os horários de saída e chegada no destino.

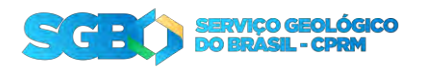

Cadastre todas as notas fiscais emitidas durante a viagem. Após todas as notas fiscais serem cadastradas, clique em "Enviar Prestação de Contas".

| - 9680<br>               |                                               |    |                            |                      |                   |                                     | Cadastrar Nota Fiscal  | *          |
|--------------------------|-----------------------------------------------|----|----------------------------|----------------------|-------------------|-------------------------------------|------------------------|------------|
| fait Inicio              | Prestar Contas                                |    |                            |                      |                   |                                     |                        |            |
| ¢ <sup>5</sup> ∠> Viagem | Dados da viagem realizada                     |    |                            |                      |                   |                                     | Tipo de Despesa        |            |
| Prestação de Contas      | Outs Has Solidaugde                           |    |                            | Duot With Schullegar |                   | Data Ha Parron                      | Numero da Nota Fiscal  |            |
| RAC RAC                  | igaartiistiide de taksia<br>7 S               |    |                            |                      |                   | same kanan ostronar<br>1943 1776/50 | Nome do Fornecedor     |            |
|                          | Volve Tempone<br>1933000                      |    |                            |                      | Viller Hospedagem |                                     | CNP3 do Fomecedor      |            |
|                          | Data/Hora de sada de caex<br>24/02/2025 09:32 |    |                            | ٥                    | 03/03/2025 09:31  |                                     | Descrição              |            |
|                          | C. Atualizar Dados                            |    |                            |                      |                   | _                                   | Valor                  |            |
|                          | 4.                                            | ų. |                            |                      |                   |                                     | Anieno da Niota Fiscal |            |
|                          |                                               |    |                            |                      |                   | Descentration (sales and sales and  | USU Escolher Arquivo   |            |
|                          | 9.4.                                          | b  |                            |                      |                   |                                     |                        |            |
|                          |                                               |    | Arquiva<br>El Dresd, 1 p.f |                      |                   |                                     |                        |            |
|                          |                                               |    |                            |                      |                   |                                     |                        |            |
|                          | K Voltar                                      |    |                            |                      |                   |                                     |                        |            |
|                          | Felence 1D.                                   |    |                            |                      |                   |                                     | X Farmer               | (1) konnek |

5. Recolhimento da GRU

Quando há algum valor para ser retornado para o SGB, será emitido uma GRU e disponibilizada nos downloads da sua solicitação, baixe a GRU e efetue o seu pagamento.

Após o pagamento clique em "Avisar pagamento GRU" para que o DECOF possa concluir o processo da sua solicitação.

| ÷ \$380             |                                                                                                    | 🖓 krazalar Apikastwa 💭 🛞 🛩 🔍 branazariha 🛩 |
|---------------------|----------------------------------------------------------------------------------------------------|--------------------------------------------|
| 🕅 Inicio            | Selectorioten Editar Solicitação                                                                                                    |                                            |
| tp> Viagem          | Downloads Disponiveis                                                                                                    |                                            |
| E Soliciteção       | Contraction of the second second seco |                                            |
| 👌 Nova Solicitação  | Voucher                                                                                                    |                                            |
| Prestação de Contas | Angulos Department                                                                                                    |                                            |
| RAC.                | leasement Time Bynamical                                                                                                    |                                            |
|                     | 141                                                                                                    |                                            |
|                     | and the second second sec                                                                                                    |                                            |
|                     | Ordem bancària ( Adiantamento de despesas )                                                                                                    |                                            |
|                     | Anguires Downland                                                                                                    |                                            |
|                     | Golum Instanto Enter Determinal                                                                                                    |                                            |
|                     | à să                                                                                                    |                                            |
|                     |                                                                                                    |                                            |
|                     | Ordem Bancária ( Reembolso )                                                                                                    |                                            |
|                     |                                                                                                    |                                            |
|                     | GRU                                                                                                    |                                            |
|                     |                                                                                                    |                                            |
|                     | CO2 Aviser pagamentia Gitt/                                                                                                    |                                            |
|                     | Angulus Link Download                                                                                                    |                                            |
|                     | (GR1) Young Research                                                                                                    |                                            |
|                     | DI                                                                                                    |                                            |
|                     |                                                                                                    |                                            |

6. Processo concluído

Quando todas as pendencias estiverem concluídas, o DECOF irá alterar o status da solicitação para "Concluída" finalizando o processo da solicitação.

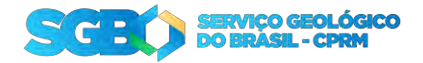

Em caso de reembolso ou não tenha nenhuma outra pendência, o processo será concluído.

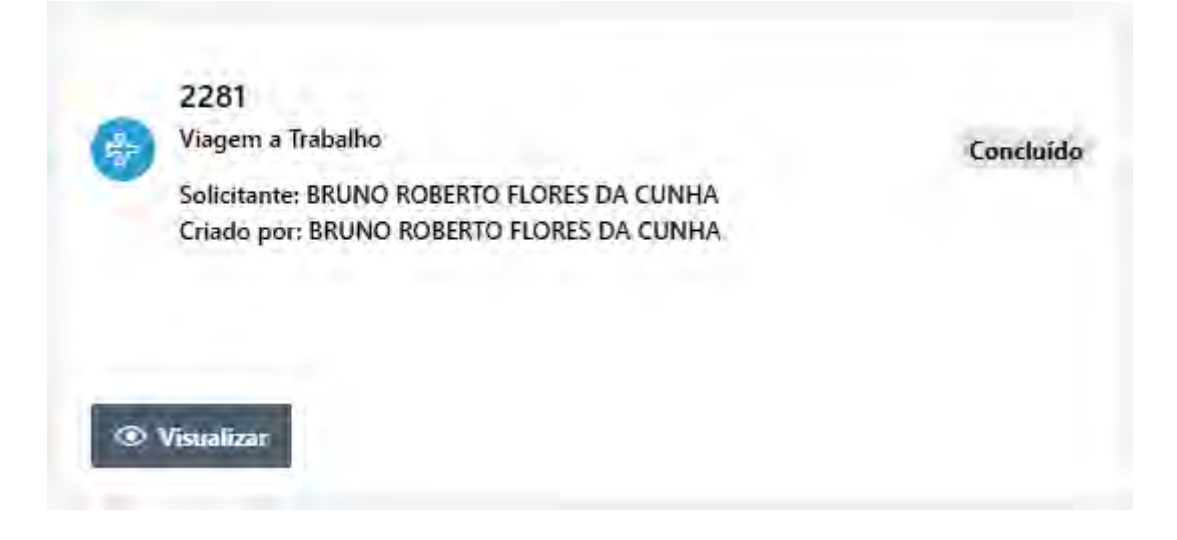